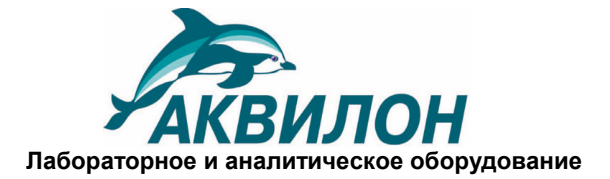

Тел./факс (495) 925-72 20(21) <u>akvilon@akvilon.su</u> <u>http://www.akvilon.su</u>

# ДЕТЕКТОР КОНДУКТОМЕТРИЧЕСКИЙ CDD-520

# РУКОВОДСТВО ПО ЭКСПЛУАТАЦИИ

# 4215-032.1.1-81696414 PЭ

Москва 2012 г.

## ОГЛАВЛЕНИЕ

| 1. ВВЕДЕНИЕ                                                         | 3  |
|---------------------------------------------------------------------|----|
| 2. УСТРОЙСТВО И ПРИНЦИП РАБОТЫ                                      | 3  |
| 2.1. Принцип работы                                                 | 3  |
| 2.2. Внешний вид                                                    | 4  |
| 2.3. Описание структуры меню кондуктометрического детектора CDD-520 | 6  |
| 2.4. Подключение CDD-520 к компьютеру                               | 12 |
| 3. ТЕХНИЧЕСКИЕ ХАРАКТЕРИСТИКИ                                       | 12 |
| 4. КОМПЛЕКТАЦИЯ                                                     | 13 |
| 5. УСТАНОВКА ДЕТЕКТОРА                                              | 13 |
| 5.1. Размещение на рабочем месте и условия окружающей среды         | 13 |
| 5.2. Требования к электропитанию, заземлению                        | 13 |
| 6. ПОДГОТОВКА ДЕТЕКТОРА К РАБОТЕ                                    | 14 |
| 6.1. Подсоединение коммуникаций и сетевого питания                  | 14 |
| 6.2. Внутреннее программное обеспечение детектора и работа с ним    | 14 |
| 7. ПОРЯДОК РАБОТЫ                                                   | 15 |
| 7.1. Включение детектора                                            | 15 |
| 7.2. Внешнее управление детектором.                                 | 15 |
| 8. ТЕХНИЧЕСКОЕ ОБСЛУЖИВАНИЕ И КОНСЕРВАЦИЯ                           | 15 |
| 8.1. Обслуживание детектора                                         | 15 |
| 8.2. Консервация и транспортировка Детектора CDD-520                | 15 |
| 9. ВОЗМОЖНЫЕ НЕИСПРАВНОСТИ И СПОСОБЫ ИХ УСТРАНЕНИЯ                  | 16 |

#### 1. ВВЕДЕНИЕ

Настоящее руководство по эксплуатации распространяется на детектор кондуктометрический CDD-520 (далее по тексту – Детектор CDD-520), выпускаемый по ТУ 4215-032.1.1-81696414-12, предназначено для персонала лабораторий при использовании Детектора CDD-520 в составе хроматографических систем и содержит описание процедур по обслуживанию, правила эксплуатации, хранения и транспортировки.

Наиболее полно возможности Детектора CDD-520 реализуются в составе хроматографов жидкостных «Стайер-М» (далее по тексту – хроматограф «Стайер-М»), но они могут также быть использованы в составе любых ионнохроматографических систем в качестве детектора по электропроводности (кондуктометрического).

Детектор CDD-520 предназначен для измерения электропроводности элюата, протекающего через ячейку после разделения смеси веществ и ионов на хроматографической колонке, и преобразования её в электрический сигнал.

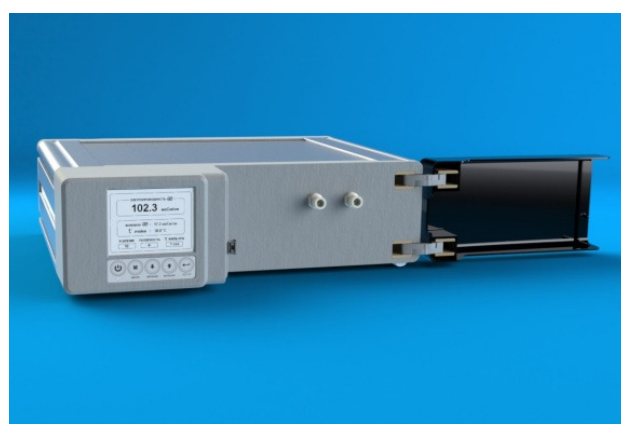

Детектор CDD-520 может успешно использоваться как в двухколоночном, так и в одноколоночном вариантах ионной хроматографии.

Для дополнительной стабилизации температуры элюат термостатируется на входе в ячейку в полимерном капилляре (0,25 мм ID) с суммарным "мертвым" объемом (включая объем ячейки), не превышающим 70 мкл, что позволяет использовать этот детектор для работы с колонками с внутренним диаметром от 2 мм.

Специализированная конструкция ячейки с электродами из нержавеющей стали предотвращает газообразование, снижая тем самым шум Детектора CDD-520.

К работе с детектором допускается обслуживающий персонал, имеющий специальное высшее образование, изучивший техническую среднее или документацию, правила работы с химическими реактивами, правила по ГОСТ 12.1.007, правила обеспечения электробезопасности при работе С электроустановками по ГОСТ 12.1.019, правила по организации безопасности труда по ГОСТ 12.0.004 и методики выполнения измерений.

## 2. УСТРОЙСТВО И ПРИНЦИП РАБОТЫ

#### 2.1. Принцип работы

Работа Детектора CDD-520 основана на измерении электропроводности подвижной фазы, вытекающей из колонки. В качестве измерительного элемента служит ячейка с аксиально расположенными электродами. Для предотвращения электролиза подвижной фазы и окисления электродов, к ним прикладывают переменное напряжение с частотой 10 кГц и амплитудой 50 мВ. Падение напряжения на ячейке, преобразуется во встроенном АЦП в цифровой сигнал с разрядностью не менее 16 бит.

Низкие значения шума и дрейфа сигнала обеспечиваются точным термостатированием кондуктометрической ячейки и потока подвижной фазы на входе в ячейку.

Детектор CDD-520 имеет возможность управления:

- по шине AquilonBus в случае использования его в составе хроматографической системы «Стайер-М».
- с клавиатуры на передней панели;
- от компьютера по протоколу RS-232. Внешнее управление устройством в случае использования его в составе других хроматографических систем возможно по протоколу RS-232. Протокол управления предоставлен производителем на сайте <u>www.akvilon.su</u>.

### 2.2. Внешний вид

Внешний вид Детектора CDD-520 представлен на рисунках 1 и 1.1.

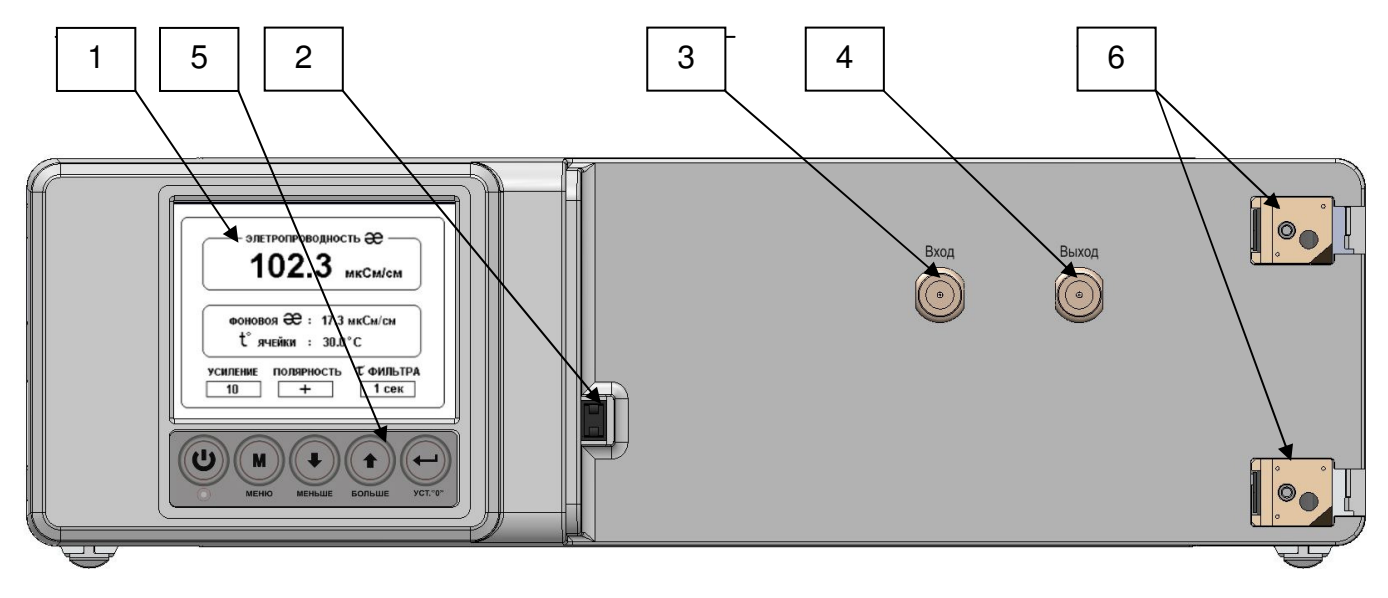

Рис.1. Передняя панель Детектора ССС-520

- 1. Жидкокристаллический индикатор
- 2. Защёлка декоративной крышки
- 3. Входной фитинг детектора
- 4. Выходной фитинг детектора
- 5. Клавиатура управления
- 6. Петли декоративной крышки

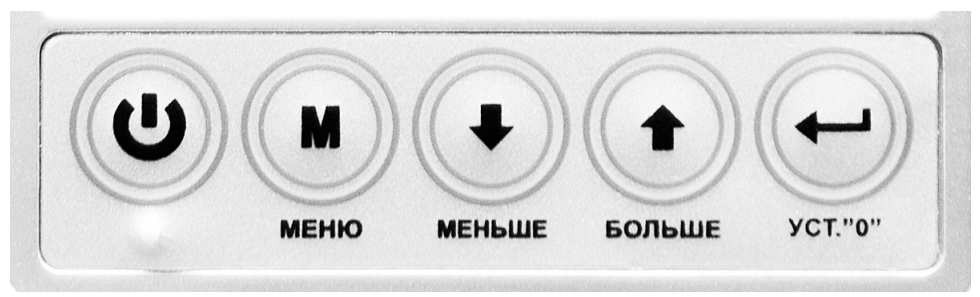

Рис.1.1. Клавиатура кондуктометрического детектора

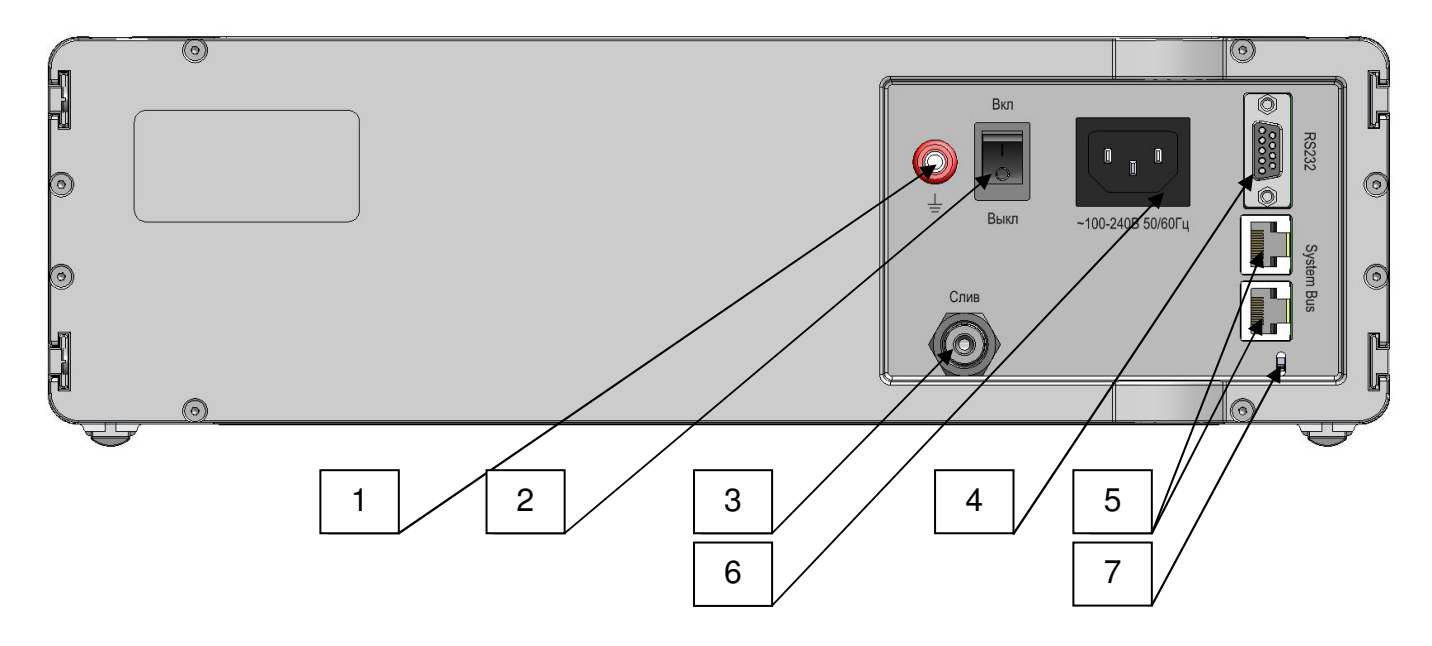

Рис.2. Задняя панель Детектора CCD-520

- 1. Клемма заземления
- 2. Выключатель «сеть»
- 3. Слив
- 4. Разъем RS-232
- 5. Разъёмы RJ-45 (шина Aquilon Bus)
- 6. Разъем питания стандартный однофазный с заземляющим контактом
- 7. Сдвиговый переключатель (сервисный, по умолчанию в левой позиции.

(ВНИМАНИЕ !!! используется только сервисной службой);

| 2.3. Описание структуры меню кондуктометрического детектора CDD-520 |  |
|---------------------------------------------------------------------|--|
|---------------------------------------------------------------------|--|

| 23.8°С<br>23.8°С<br>-36.2<br>µS/ст<br>6258.5 µS/ст<br>БТР. ЦЕВ-М                                       | Общий вид дисплея кондуктометрического<br>детектора в рабочем режиме<br>Отображаются:<br>Температура термостата ячейки<br>Проводимость в ячейке (мкСм / см)<br>Уровень компенсации (мкСм / см)<br>Режим детектора                         |
|----------------------------------------------------------------------------------------------------|----------------------------------------------------------------------------------------------------|
| Соро-Бер<br>Настройки<br>Справка<br>Бташев-М                                                           | При нажатии кнопки «Меню» открывается<br>основное окно выбора.<br>Перемещение по Меню клавишами «Больше»,<br>«Меньше». Подтверждение выбора «Ввод»<br>(Enter).<br>Возврат на каждый уровень меню вверх<br>осуществляется клавишей «Меню». |
| СОО-520<br>Полярность ячейки<br>Усиление<br>Фильтр<br>Бтачев-М                                         | При выборе «Установки» переходим на<br>следующий уровень.                                                                                                    |
| СОО-520<br><b>Натовключение термостата</b><br>Статус термостата<br>Температура термостата<br>Бтемсев-М | При выборе «Термостат ячейки» переходим в меню установки параметров термостата.                                                                                                    |

| СОО-520<br>И Автовключение термостата<br>Статус термостата<br>Температура термостата<br>Бташел-М | При выборе функции «Автовключение<br>термостата» (выбор осуществляется нажатием<br>клавиши «Ввод» (Enter)) Включение термостата<br>ячейки кондуктометра и установка последней<br>рабочей температуры будет осуществляться<br>автоматически при включении детектора.                       |
|--------------------------------------------------------------------------------------------------|----------------------------------------------------------------------------------------------------|
| CTATYC TEPMOCTATA                                                                                | При выборе в основном меню «Статус<br>термостата» переходим в меню установки<br>режима термостата ячейки детектора.<br>Возможны два положения: Вкл(ON) / Выкл(OFF)/<br>Выбор при помощи стрелок<br>«Больше»/»Меньше», подтверждение выбора<br>клавишей «Ввод» (Enter).                    |
| сор-бер<br>Температура стабилизации<br>піп = 30.0<br>маж = 60.0<br>40.0 °с<br>Бтемет.            | Выбор значений возможен как стрелками<br>«Больше» / «Меньше», так и при помощи<br>цифровой клавиатуры.<br>Подтверждение выбора клавишей «Ввод»<br>(Enter).                                                                                                    |
|                                                                                                  | При выборе в верхнем уровне меню значения<br>«Полярность ячейки» переходим в окно выбора<br>полярности ячейки кондуктометра.<br>Возможны два положения: +(Positive) / -<br>(Negative).<br>Выбор при помощи стрелок<br>«Больше»/»Меньше», подтверждение выбора<br>клавишей «Ввод» (Enter). |

| СССС-ССС-ССС-ССС-ССС-ССС-ССС-ССС-ССС-С                                                              | При выборе в верхнем уровне меню значения<br>«Усиление» переходим в окно выбора значения<br>усиления сигнала ячейки кондуктометра.<br>Возможно выбрать значение от 0 до 999.<br>Выбор при помощи стрелок<br>«Больше»/»Меньше», подтверждение выбора<br>клавишей «Ввод» (Enter). |
|----------------------------------------------------------------------------------------------------|----------------------------------------------------------------------------------------------------|
| рр-бег $\phi_{\text{ильтр}}$ $\min = 1$ $\max = 4$ $\tau = 4$ s $\tau = 4$ s                        | При выборе в верхнем уровне меню значения<br>«Фильтр» переходим в окно выбора значения<br>аппаратной фильтрации сигнала.<br>Возможно выбрать значение от 0 до 4.<br>Выбор при помощи стрелок<br>«Больше»/»Меньше», подтверждение выбора<br>клавишей «Ввод» (Enter).             |
| Система<br>Язык<br>Громкость<br>Контрастность<br>Положение экрана<br>Сброс настроек<br>Дата и время | Возврат на каждый уровень меню вверх<br>осуществляется клавишей «Меню».<br>При выборе в верхнем уровне Меню значения<br>«Настройки» переходим в подменю настроек<br>детектора.                                                                                                  |
| СОО-520<br>Общее включение<br>Общее выключение<br>Бташев-М                                          | При выборе вкладки «Система» переходим в<br>подменю установки параметров, общих для всей<br>хроматографической системы.                                                                                                    |

| При выборе параметра «Общее включ |                                                                                              |  |  |
|-----------------------------------|----------------------------------------------------------------------------------------------|--|--|
|                                   | «Общее выключение» возможен перевол в                                                        |  |  |
|                                   | потребонее состояние из лежирного режима всей                                                |  |  |
|                                   | расочее состояние из дежурного режима всеи                                                   |  |  |
|                                   | лроматографической системы пажатием кнопки<br>и Питацие» на перелней ванели одного из блокор |  |  |
|                                   | «Питание» на переднеи панели одного из олоков                                                |  |  |
|                                   | системы, т.е. возможно включение всего                                                       |  |  |
|                                   | хроматографа нажатием кнопки «Питание» на                                                    |  |  |
|                                   | одном из блоков.                                                                             |  |  |
|                                   | Выбор при помощи стрелок «Больше» /                                                          |  |  |
| Geower M                          | «Меньше», подтверждение выбора клавишей                                                      |  |  |
|                                   | «Ввод» (Enter).                                                                              |  |  |
|                                   | Полменю «Язык»                                                                               |  |  |
|                                   | Выбор языка                                                                                  |  |  |
| English                           | По умопчанию на территории России                                                            |  |  |
| и Русский                         |                                                                                              |  |  |
|                                   |                                                                                              |  |  |
|                                   |                                                                                              |  |  |
|                                   | Язык может оыть переключен пользователем в                                                   |  |  |
|                                   | люоои момент.                                                                                |  |  |
|                                   | Если необходим какой-то другой язык меню –                                                   |  |  |
|                                   | обратитесь к производителю за                                                                |  |  |
|                                   | соответствующей прошивкой.                                                                   |  |  |
|                                   |                                                                                              |  |  |
|                                   |                                                                                              |  |  |
| П ромкость                        |                                                                                              |  |  |
|                                   |                                                                                              |  |  |
|                                   | Подменю «Громкость»                                                                          |  |  |
|                                   | Регупируется громкость звуковых оповешений                                                   |  |  |
|                                   | полутируется треимсеть свукевых епевещений.                                                  |  |  |
|                                   |                                                                                              |  |  |
|                                   |                                                                                              |  |  |
|                                   |                                                                                              |  |  |
|                                   |                                                                                              |  |  |
|                                   |                                                                                              |  |  |
| Контрастность                     | Подменю «Контрастность»                                                                      |  |  |
|                                   | Регулируется контрастность дисплея и угол                                                    |  |  |
|                                   | ofisona                                                                                      |  |  |
|                                   | Так как блоки хроматографа обычно стоят на                                                   |  |  |
|                                   |                                                                                              |  |  |
|                                   |                                                                                              |  |  |
|                                   | роста, рекомендуем выставить этот параметр на                                                |  |  |
|                                   | каждом олоке.                                                                                |  |  |
| Grayer-MU                         |                                                                                              |  |  |

|                                                        | Подменю «Положение экрана» позволяет<br>смещать видимую часть экрана в окне<br>индикатора детектора.                                                                   |
|--------------------------------------------------------|----------------------------------------------------------------------------------------------------|
|                                                        | Сброс всех пользовательских настроек до предустановленных (заводских).                                                                                                 |
| ССОО-520<br>Время<br>Дата<br>БтаУЕR-М                  | Подменю «Дата и время».<br>Установка даты и времени в случае<br>необходимости изменения их относительно<br>заводских предустановленных значений.                       |
| СОD-БЕС<br>Установка времени<br>211:38:33<br>Бтембер-М | Установка времени.<br>Выбор при помощи стрелок «Больше» /<br>«Меньше», подтверждение выбора клавишей<br>«Ввод» (Enter).<br>Заводские предустановки – Московское время. |

|                                                                                                    | Установка даты.<br>Выбор при помощи стрелок «Больше» /<br>«Меньше», подтверждение выбора клавишей<br>«Ввод» (Enter).                                                                                                    |
|----------------------------------------------------------------------------------------------------|----------------------------------------------------------------------------------------------------|
| Сообщения<br>Сервисная служба<br>О приборе<br>Бтошев-М                                                                                                    | Подменю «Сообщения».<br>Сообщения появляются при возникновении<br>аварийных событий, ошибок оператора или<br>ошибок в работе устройства и требуют принятия<br>мер по их устранению.                                                   |
| Сообщение 1 из 1<br>Вварийное выключение<br>Питание прибора было аварийно<br>прекращено во время предыдущего<br>сеанса работы. Необходима проверка<br>работоспособности прибора.<br>Бтеммете-М | Пример сообщения.                                                                                                    |
| Служба технической<br>поддержки Аквилон.<br>www.akvilon.su<br>sos@akvilon.su<br>Бтаваем                                                                                                    | При выборе «Сервисная служба» на экран<br>выводятся координаты службы технической<br>поддержки производителя.<br>Мы с радостью ответим на любые ваши вопросы<br>и выслушаем пожелания.<br>Будем благодарны за конструктивную критику. |

|                                        |                                      | При выборе параметра «О приборе» на экран           |
|----------------------------------------|--------------------------------------|-----------------------------------------------------|
| Device info - SERVICE MODE             |                                      | выводится вся информация о данном                   |
| S/N: 0701-140902-0-0001                |                                      | конкретном детекторе:                               |
|                                        |                                      | <ul> <li>Серийный номер</li> </ul>                  |
| Software<br>Version: 06.09.14.03       |                                      | • Идентификатор                                     |
| R5232: 2.01                            |                                      | <ul> <li>Версия программного обеспечения</li> </ul> |
| Hardware<br>Core ID: -development core |                                      | • Параметры порта                                   |
| Power ID: -development power           | • Номера электронных модулей (плат), |                                                     |
| Grayer-M                               |                                      | установленных в детекторе.                          |

С помощью кнопок «Больше», Меньше» осуществляется перемещение по пунктам меню и изменение установленных значений в некоторых пунктах.

Для входа в выбранный пункт и подтверждения изменений используется кнопка «Ввод» (Enter).

Для выхода на предыдущий уровень Меню используется кнопка «Меню»

#### 2.4. Подключение CDD-520 к компьютеру

В том случае, когда детектор эксплуатируется в составе хроматографической системы Стайер-М внешнее управление им может осуществляться как по внутренней шине Aquilon-Bus, так и через разъем RS-232.

При использовании компьютерного программного обеспечения, входящего в комплект поставки систем Стайер-М управление и обмен данными со всей системой целиком производится через порт RS-232 любого из блоков хроматографа, в том числе и через RS-порт кондуктометрического детектора.

Внешнее управление детектором в случае использования его в составе других хроматографических систем возможно по протоколу RS-232. Протокол управления предоставлен производителем на сайте <u>www.akvilon.su</u>.

Установка всех параметров детектора может осуществляться как с клавиатуры, так из программы управления хроматографом, в соответствии с Руководством пользователя ПО.

#### 3. ТЕХНИЧЕСКИЕ ХАРАКТЕРИСТИКИ

Таблица 1. Технические характеристики кондуктометрического детектора CDD-520.

| Nº | Характеристика                              | Значение         |
|----|---------------------------------------------|------------------|
| 1  | Объем ячейки                                | 20 мкл           |
| 2  | Диапазон температуры ячейки                 | 40 − 60 °C       |
| 2  | Точность поддержания температуры термостата | 0,1 ℃            |
| 3  | ячейки                                      |                  |
| 4  | Амплитуда напряжения на электродах ячейки   | 50 мВ            |
| 5  | Частота прямоугольного напряжения           | 10 кГц           |
| 6  | Пределы измерения сопротивления ячейки      | 50 - 107 Ом      |
| 7  | Диапазон установки постоянной времени       | 1 - 4 c          |
| 8  | Диапазон коэффициента усиления              | 1 — 999          |
| 9  | Материал жидкостного тракта                 | PEEK, SS316      |
| 10 | Фитинги входные и выходные                  | капилляр 1-16"OD |
| 11 | Время выхода на рабочий режим               | 20 мин           |

| 12 | Электропитание, напряжение/частота           | 110-220 В/50-60Гц |
|----|----------------------------------------------|-------------------|
| 13 | Потребляемая мощность, не более              | 40 BA             |
| 14 | Габаритные размеры (высота, ширина, глубина) | 160х330х300 мм    |
| 15 | Масса                                        | 3,75 кг           |
|    |                                              | Aquilon BUS       |
| 17 | Интерфейсы                                   | RS-232            |
|    |                                              | аналоговый выход  |

## 4. КОМПЛЕКТАЦИЯ

#### Таблица 2. Комплектация детекторов CDD-520.

| N⁰ | Наименование                                                | К-во |  |  |  |  |
|----|-------------------------------------------------------------|------|--|--|--|--|
| 1  | Детектор кондуктометрический CDD-520                        |      |  |  |  |  |
| 2  | Сетевой кабель питания                                      | 1    |  |  |  |  |
| 3  | Кабель RS-232, DB9F-DB9M                                    |      |  |  |  |  |
| 4  | Кабель подключения шины Aquilon Bus (патч-корд)             |      |  |  |  |  |
| 5  | Терминатор шины Aquilon Bus                                 |      |  |  |  |  |
| 6  | Заглушка, (установлены на входном и выходном фитингах)      |      |  |  |  |  |
| 7  | Тройник с трубкой 6 мм для аварийного слива                 |      |  |  |  |  |
| 8  | Руководство по эксплуатации 4215-032.1.1-81696414 РЭ (может |      |  |  |  |  |
|    | находиться в комплекте документации хроматографа Стайер-М в |      |  |  |  |  |
|    | случае поставки системы целиком)                            |      |  |  |  |  |
| 9  | Паспорт (может находиться в комплекте документации          | 1    |  |  |  |  |
|    | хроматографа Стайер-М в случае поставки системы целиком)    | 1    |  |  |  |  |
| 10 | Упаковка (комплект)                                         | 1    |  |  |  |  |

## 5. УСТАНОВКА ДЕТЕКТОРА

#### 5.1. Размещение на рабочем месте и условия окружающей среды.

Детектор устанавливают горизонтально на физический или химический лабораторный стол или в стойку с аналогичным оборудованием так, чтобы возможно было обеспечить доступ к задней панели. Место установки детектора должно быть чистым, а температура и влажность воздуха - стабильными. Температура окружающего воздуха должна быть в пределах от +10 до +30 °C, а относительная влажность от 20 до 90%. В случае транспортировки детектора с резкими (более чем на 30°C) перепадами внешних температур включение устройства следует производить не ранее, чем через 3 часа после его установки.

#### 5.2. Требования к электропитанию, заземлению

Подключение к однофазной сети переменного тока осуществляется через розетку с третьим заземляющим выводом. Кабелем заземления необходимо соединить клемму заземления (рис.1, п.11) и шину заземления в лаборатории. ВНИМАНИЕ !!! Конструкция детектора позволяет работать без подключения заземления, но его технические характеристики в этом случае могут не выдерживаться.

# 6. ПОДГОТОВКА ДЕТЕКТОРА К РАБОТЕ

#### 6.1. Подсоединение коммуникаций и сетевого питания

После установки детектора на рабочем месте следует присоединить гидравлические коммуникации.

Присоедините с помощью обратной феррулы и прижимного винта входную коммуникацию к входному фитингу детектора, проверьте усилие затяжки прижимного винта, слегка потянув входной капилляр, при этом капилляр не должен перемещаться.

Присоедините с помощью винт-феррулы или отдельных винта и феррулы выходной капилляр к выходному фитингу детектора. Проверьте усилие затяжки винта, слегка потянув выходной капилляр.

Присоедините сетевой кабель к разъему на задней панели – детектор готов к работе.

Соедините электрические коммуникации в соответствии со способом подключения детектора – к шине Aquilon Bus или, при необходимости, к порту RS-232.

**ВНИМАНИЕ!** Работу с детектором следует начинать не ранее чем через 3 часа после его распаковки и установки в теплом помещении.

#### 6.2. Внутреннее программное обеспечение детектора и работа с ним.

Каждый детектор представляет из себя сложный аппаратно-программный комплекс, реализованный на современной микропроцессорной технике. Многие технические и пользовательские функции детектора реализованы и обеспечиваются благодаря встроенному программному обеспечению.

Программное обеспечение постоянно развивается, добавляются и расширяются многие функции, устраняются ошибки.

Идеология детекторов, как и остальных блоков хроматографической системы Стайер-М предполагает возможность пользователя самостоятельно прошивать новые версии программного обеспечения блоков. Мы постарались сделать так, чтобы процесс обновления внутреннего программного обеспечения блоков не вызывал никаких трудностей и был безупречен с точки зрения защиты информации Пользователя.

На сайте компании - производителя <u>www.akvilon.su</u> в разделе технической поддержки хроматографической системы Стайер-М можно скачать специализированное компьютерное программное обеспечение (программуустановщик) и последние версии прошивок для детекторов и с подробным описанием изменений и корректировок. Там же находится архив прошивок, так что вы всегда сможете выбрать наиболее подходящую Вам версию.

Программа-установщик также входит в базовый комплект поставки хроматографических систем Стайер-М, но мы рекомендуем скачивать последние версии с нашего сайта, так как эта программа тоже модернизируется.

# 7. ПОРЯДОК РАБОТЫ

#### 7.1. Включение детектора.

Включите детектор выключателем на задней панели, при этом загорится красный светодиод не передней панели. Нажмите кнопку светодиод загорится зелёным светом и включится включится жидкокристаллический индикатор. Детектор готов к программированию и работе.

### 7.2. Внешнее управление детектором.

В том случае, когда детектор CDD-520 эксплуатируется в составе хроматографической системы Стайер-М внешнее управление им может осуществляться как по внутренней шине Aquilon Bus, так и через разъем RS-232.

При использовании компьютерного программного обеспечения, входящего в комплект поставки систем Стайер-М управление и обмен данными со всей системой целиком производится через порт RS-232 любого из блоков хроматографа, в том числе и через RS-порт любого из детекторов.

Внешнее управление детектором в случае использования его в составе других хроматографических систем возможно по протоколу RS-232. Протокол управления предоставлен производителем на сайте <u>www.akvilon.su</u>.

Настройте программное обеспечение для работы с детектором, как описано в Руководстве пользователя к ПО.

# 8. ТЕХНИЧЕСКОЕ ОБСЛУЖИВАНИЕ И КОНСЕРВАЦИЯ

#### 8.1. Обслуживание детектора

Ресурс элементов соответствуют полному сроку службы детектора CDD-520.

#### 8.2. Консервация и транспортировка Детектора CDD-520

К консервации детектора следует прибегать в случае длительных (месяц и более) перерывов в работе, а также в случае хранения или транспортировки при отрицательных температурах.

Для консервации детектора промойте его изопропиловым спиртом. Отверните входной и выходной капилляры, заверните во входное и выходное отверстие соответствующие заглушки.

Транспортировка детектора должна осуществляться согласно ТУ 4215-032.1.1-81696414-12 в упаковке фирмы-производителя или в упаковке, удовлетворяющей нормам ТУ 4215-032.1.1-81696414-12.

# 9. ВОЗМОЖНЫЕ НЕИСПРАВНОСТИ И СПОСОБЫ ИХ УСТРАНЕНИЯ

Таблица 4 Возможные неисправности и способы их устранения

| Неисправность                                                                                       | Возможная причина                            |                                    | Способ устранения               |
|----------------------------------------------------------------------------------------------------|----------------------------------------------|------------------------------------|---------------------------------|
| 1. При включении питания не                                                                         | 1.1. Не подается питание                     | 1.1.1. Нет питания в сети или не   | 1.1.1.1. Обеспечьте питание в   |
| загорается дисплеи                                                                                  |                                              | подключен сетевои каоель.          | сети или подключите кабель      |
|                                                                                                    |                                              | 1.1.2.Не выдержана пауза в 10      |                                 |
|                                                                                                    |                                              | секунд между подачей питания от    |                                 |
|                                                                                                    |                                              | сети и нажатием кнопки «Питание»   |                                 |
|                                                                                                    |                                              | на клавиатуре.                     |                                 |
| 2. Из слива на задней панели                                                                        |                                              | 2.1.1. Ослабели внутренние         | 2.1.1.1. Обратитесь в сервисную |
| блока детектора капает                                                                              | 2.1. Разгерметизация ячейки                  | уплотнения.                        | службу                          |
| жидкость                                                                                            |                                              |                                    |                                 |
| 3. Соединения или                                                                                   | 3.1.Царапины на капилляре                    | 3.1.1.Неаккуратный срез капилляра  | 3.1.1. Обрежьте аккуратно конец |
| соединительные магистрали,                                                                          |                                              | или неаккуратное хранение.         | капилляра и снова уплотните     |
| сделанные из РЕЕК или                                                                               |                                              | 3.2.1. Неправильно или неаккуратно | 3.2.1.1. Замените феррулу       |
| фторопласта дали течь или                                                                           | 3.2.Заминание феррулы                        | собранное соединение               |                                 |
| подсасывают воздух                                                                                  |                                              |                                    |                                 |
| 4. Детектор не управляется по<br>шине Aquilon Bus, через порт<br>RS-232 или управляется<br>неверно. | 4.1. Не настроено<br>программное обеспечение | 4.1.1. Не совпадает версия         | 4.1.1.1. Обратитесь к           |
|                                                                                                    |                                              | программного обеспечения           | разработчику или поставщику ПО  |
|                                                                                                    |                                              |                                    | за обновлением                  |
|                                                                                                    |                                              | 4.1.2. Неверные настройки          | 4.1.2.1. Внимательно прочтите   |
|                                                                                                    |                                              | внутреннего ПО детектора или       | Руководство пользователя ПО по  |
|                                                                                                    |                                              | управляющего компьютерного ПО.     | настройке детектора             |
|                                                                                                    |                                              |                                    | 4.1.2.2. Обратитесь к           |
|                                                                                                    |                                              |                                    | разработчику или поставщику ПО  |
|                                                                                                    | 4.2. Проблемы с                              | 4.2.1. Обрыв управляющего кабеля   | 4.2.1.1. Замените кабель        |
|                                                                                                    | электроникой                                 | 4.2.2. Не работает электроника     | 4.2.2.1. Обратитесь в сервисную |
|                                                                                                    |                                              | детектора                          | службу                          |